「COMIC ON Vol.3」をお楽しみいただくために!

Windows ヴァージョン この「COMIC ON Vol.3」は Windows95 対応ソフトウエアです。 下記の要領でセットアップをしてください。

モニタの設定

[スタート]から[設定]から[コントロールパネル]を選んでください。[コントロールパネル]のウィンドーが開き、その中から[画面]を選んでください。

[画面のプロパティ]が開きますので、[ディスプレイの詳細]を選んでください。[カラーパレット]で[High Color(16 ビット)]を選びます。その後[更新]を押してモニタを設定してください。

※「COMIC ON Vol.3」をご覧いただく際は、スクリーンセーバーは切ってください。スクリーンセーバーの設定も [画面のプロパティ]内でできます。

セットアップする

CD-ROMドライブに「COMIC ON Vol.3」CD-ROM をインサートしてください。

Windows95 では、お手持ちのシステムに適したファイルを自動的にインストールします。このセットアッププログラムでは、あらかじめ 1MB ほどのファイルを CD-ROM からハードディスクにコピーする必要があります。

システムが記録されているハードディスクドライブがコピー先として設定されます。その他のドライブに設定したい 場合は、ドライブ名を直接書き変えてください。そして、画面上の指示にしたがってインストールを完了させてくだ さい。

このセットアッププログラムでは、[Quick Time for Windows2.1]も同時にインストールします。(ただし、バー ジョンの新しいものをすでにインストールされている方には、このインストール画面は出ません)画面上の指示にし たがってインストールしてください。

\*[Quick Time for Windows2.1]は一度セットアップすれば2回目以降は必要ありません。

メモリー:COMIC ON を作動させるためには、最低でも RAM は 5MB 以上の空き容量が必要です。メモリーが大き いほど操作性は良くなります。

起動する

初めてインストールをしたときには、[COMIC ON Vol.3]フォルダから[COMIC ON Vol.3]アイコンをダブルクリッ クしてください。[COMIC ON Vol.3]が起動します。

[COMIC ON Vol.3]では、セットアップの際[スタート]メニューにプログラムを登録しますので、インストールされた方は、[スタート]メニューから[プログラム]を選び、そしてサブメニューにあらわれた[COMIC ON Vol.3]から [COMIC ON Vol.3]ファイルを選ぶと起動します。インストールしたデータを消去するときは、[Un Install the COMIC ON Vol.3]を選んでください。

トラブルシューティング ●色がきたない High Color に設定されているか確認してください。 ●動作が遅い、ぎこちない 他のアプリケーションが動いていないか確認してください。動いている場合はそのアプリケーションを終了してくだ さい。 High Color に設定してください。 ●QuickTime が動かない [Quick Time for Windows2.1]がインストールされているか確認してください。

注意:

・本作品ではステレオで音楽をお楽しみいただけますが、一部モノラルの音もあります。

・コミック内の「LAND BREEZE」は作者の意図で、スライダー機能やスピード調整、「EE」「きまぐれオレンジ☆ ロード」はスライダー機能が使用出来なくなっています。

・「LAND BREEZE」は「手のひらのアイコン」なったとき、クリックできるポイントがその画面のどこかにあります。また、「人差し指のアイコン」のときはクリックできます。(ただし、メニュー表示の際にも「人差し指のアイコン」になることがあります。)

では、COMIC ON をお楽しみください。